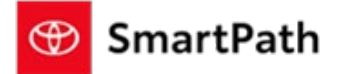

Build: January 22, 2023

The following enhancements will be implemented in the January Mobile Sales Tool – Console Release.

## **Console Enhancements**

#### **Payment Simulator**

This tool allows you to see examples of potential payment options available. The examples are simulated figures based on the variables input in the tool. Access the Payment Simulator by selecting 'Simulate Payments' in the Actions menu.

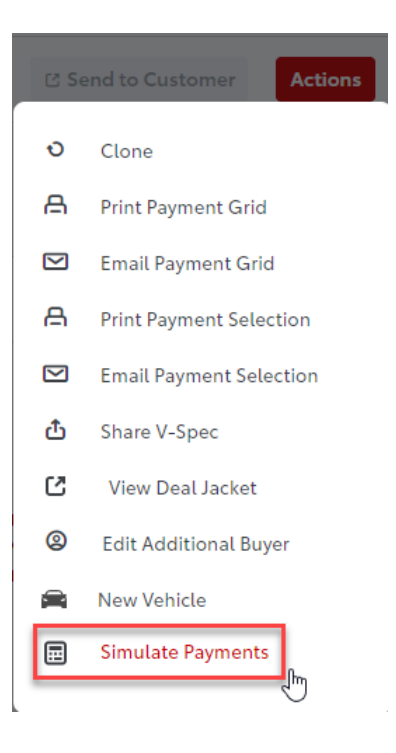

## 🐨 SmartPath

Build: January 22, 2023

The Payment Simulator tool will open allowing you to select a Potential Vehicle. The Vehicle fields should be completed in order, as the selections made will populate the available selections in the subsequent fields. i.e. the selection in 'Make', populates the available selections in 'Series'. The selection in 'Series' drives the options in 'Model Trim'. The selected 'Model Trim' determines the Vehicle Type, Fuel Type, and Horse Power.

**Payment Simulator** 

#### **Payment Simulator**

| POTENTIAL VEHICLE |   |                | Required* | POTENTIAL VEHICLE |   |                 | Required*       | POTENTIAL PAYMENT        |           | НҮРО   |
|-------------------|---|----------------|-----------|-------------------|---|-----------------|-----------------|--------------------------|-----------|--------|
| Year *            |   | Make *         |           | Year *            |   | Make *          |                 | Payment Type *           |           | Sellin |
| 2024              | ~ | Toyota         | ~         | 2024              | ~ | Toyota          | ~               | Select                   | ~         |        |
| Series *          |   | Model Trim *   |           | Series *          |   | Model Trim *    |                 | Term *                   |           | Net Tr |
| Select            | ^ | Select         | ~         | Corolla Cross     | ~ | Select          | ^               |                          |           | \$0    |
| 4Runner<br>bZ4X   |   | 'ehicle Type * |           | Sales Class *     |   | Corolla Cross H | lybrid Nightsh  | ade Hybrid Nightshade 2. | OL CVT AV | wD c   |
| Camry             |   | Select         | ~         | Select            | ~ | Corolla Cross H | lybrid SE Hybri | id SE 2.0L CVT AWD       |           |        |
| Camry Hybrid      |   | lorse Power *  |           | Fuel Type *       |   | Corolla Cross H | lybrid XSE Hył  | orid XSE 2.0L CVT AWD    |           | nt     |
| Corolla           |   |                |           | Select            | ~ | Corolla Cross L | L 2.0L CVT AV   | VD                       | f         | i i    |
| Corolla Cross     | Ŀ |                |           |                   |   | Corolla Cross L | L 2.0L CVT FV   | VD                       |           |        |

#### **Payment Simulator**

| POTENTIAL VEHICLE |   | Required                   |
|-------------------|---|----------------------------|
| Year *            |   | Make *                     |
| 2024              | ~ | Toyota 🗸                   |
| Series *          |   | Model Trim *               |
| Corolla Cross     | ~ | Corolla Cross L L 2.0L C 👻 |
| Sales Class *     |   | Vehicle Type *             |
| New               | ~ | SUV 🗸                      |
| Fuel Type *       |   | Horse Power *              |
| Gas               | ~ | 169                        |

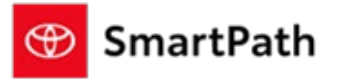

Build: January 22, 2023

The Payment Simulator will also allow you to manually enter a Series that may not be available to choose in the tool, such as a future series. Select 'Other' in the Series drop down and the subsequent fields can be manually entered.

| Payment Simulator  |                | Payment Simulator |                |
|--------------------|----------------|-------------------|----------------|
| POTENTIAL VEHICLE  | Required*      | POTENTIAL VEHICLE | Required*      |
| Year *             | Make *         | Year *            | Make *         |
| 2024 ~             | Toyota 👻       | 2024              | Y Toyota Y     |
| Series *           | Model Trim *   | Series *          | Model Trim *   |
| Select ^           | Select 🗸       | New Model 🗸       | Y New Trim     |
| Tacoma             | ′ehicle Type * | Sales Class *     | Vehicle Type * |
| Tundra             | Select 👻       | New               | Select Y       |
| Tundra i-FORCE MAX | lorse Power *  | Fuel Type *       | Horse Power *  |
| Venza              |                | Select            | •              |
| Other              |                |                   |                |

After completing the Vehicle information, you must enter payment type, Term (if applicable), Selling Price, APR (if applicable), and Cash Down (\$0 is allowed). Once all required fields are entered, the Calculate button will become enabled.

| POTENTIAL VEHICLE                                                                               | Required*                                                                                                    | POTENTIAL PAYMENT                                                                                                    | HYPOTHETICAL PRICING |              |
|-------------------------------------------------------------------------------------------------|----------------------------------------------------------------------------------------------------|----------------------------------------------------------------------------------------------------|----------------------|--------------|
| Year *                                                                                          | Make *                                                                                                    | Payment Type *                                                                                                    | Selling Price *      | APR *        |
| 2024                                                                                            | • Toyota •                                                                                                    | Finance 🗸                                                                                                    | \$30,000             | 7.99         |
| Series *                                                                                        | Model Trim *                                                                                                    | Term *                                                                                                    | Net Trade *          | Cash Down *  |
| Corolla Cross                                                                                   | ♥ Corolla Cross L L 2.0L C ♥                                                                                                    | 60                                                                                                    | \$0                  |              |
| Sales Class *                                                                                   | Vehicle Type *                                                                                                    | Zip Code *                                                                                                    | Add Ons *            | Protection * |
| New                                                                                             | • SUV •                                                                                                    | 50010                                                                                                    | \$0                  | \$0          |
| Fuel Type *                                                                                     | Horse Power *                                                                                                    |                                                                                                    | Incentives *         |              |
| Gas                                                                                             | ♥ 169                                                                                                    |                                                                                                    | \$0                  |              |
|                                                                                                 |                                                                                                    |                                                                                                    | Simulated Figures    |              |
| The Payment Simulator is a to<br>vehicle based on hypothetica<br>simulated figures are for illu | ol you can use to see examples of different<br>l payment terms, pricing and other varia<br>itration purposes only and do not const<br>idealer for actual vehicle availability pricing | nt payment options for a potential<br>bles input by you. The calculated<br>itute an actual offer that can be<br>or and financing options |                      | <b></b> .    |

## Build: January 22, 2023

| POTENTIAL VEHICLE                  | POTENTIAL VEHICLE Required*                                                            |                                                              | HYPOTHETICAL PRICING |              |  |
|------------------------------------|----------------------------------------------------------------------------------------|--------------------------------------------------------------|----------------------|--------------|--|
| Year *                             | Make *                                                                                 | Payment Type *                                               | Selling Price *      | APR *        |  |
| 2024 🗸                             | Toyota 👻                                                                               | Finance 🗸                                                    | \$30,000             | 7.99%        |  |
| Series *                           | Model Trim *                                                                           | Term *                                                       | Net Trade *          | Cash Down *  |  |
| Corolla Cross 👻                    | Corolla Cross L L 2.0L C 👻                                                             | 60                                                           | \$0                  | 2000         |  |
| Sales Class *                      | Vehicle Type *                                                                         | Zip Code *                                                   | Add Ons *            | Protection * |  |
| New 👻                              | SUV 👻                                                                                  | 50010                                                        | \$0                  | \$0          |  |
| Fuel Type * Horse Power *          |                                                                                        |                                                              | Incentives *         |              |  |
| Gas 👻                              | 169                                                                                    |                                                              | \$0                  |              |  |
| Fuel Type *<br>Gas ×               | Horse Power *                                                                          |                                                              | \$0                  |              |  |
| The Payment Simulator is a tool    | you can use to see examples of differen                                                | t payment options for a potential                            | Simulated Figures    |              |  |
| simulated figures are for illustra | ation purposes only and do not consti<br>ealer for actual vehicle availability, pricin | tute an actual offer that can be<br>g and financing options. |                      |              |  |

Clicking Calculate will display the Simulated payment option based on the information entered. The Print button will become enabled. You can print the hypothetical payment options, but note that the Payment Simulations are not saved.

| POTENTIAL VEHICLE                                                                                            | Required*                                                                                                    | POTENTIAL PAYMENT                                                                                 | HYPOTHETIC          | AL PRICING                     |                            |
|----------------------------------------------------------------------------------------------------|----------------------------------------------------------------------------------------------------|---------------------------------------------------------------------------------------------------|---------------------|--------------------------------|----------------------------|
| Year *                                                                                                    | Make *                                                                                                    | Payment Type *                                                                                    | Selling Price       | * AP                           | PR *                       |
| 2024 ~                                                                                                    | Toyota 🗸                                                                                                    | Finance 🗸                                                                                         | \$30,000            | 7.                             | .99%                       |
| Series *                                                                                                    | Model Trim *                                                                                                    | Term *                                                                                            | Net Trade *         | Ca                             | ash Down *                 |
| Corolla Cross 🗸                                                                                              | Corolla Cross L L 2.0L C 👻                                                                                                    | 60                                                                                                | \$0                 | \$                             | 2,000                      |
| Sales Class *                                                                                                | Vehicle Type *                                                                                                    | Zip Code *                                                                                        | Add Ons *           | Pro                            | otection *                 |
| New 🗸                                                                                                    | SUV ~                                                                                                    | 50010                                                                                             | \$0                 | \$                             | 0                          |
| Fuel Type *                                                                                                  | Horse Power *                                                                                                    |                                                                                                   | Incentives *        |                                |                            |
| Gas 🗸                                                                                                    | 169                                                                                                    |                                                                                                   | \$0                 |                                |                            |
|                                                                                                    |                                                                                                    |                                                                                                   |                     |                                |                            |
| The Payment Simulator is a tool y                                                                            | ou can use to see examples of differen                                                                                          | t payment options for a potential                                                                 | Simulated F         | igures                         |                            |
| vehicle based on hypothetical pa<br>simulated figures are for illustra<br>accepted by you. See your local de | ayment terms, pricing and other variab<br>tion purposes only and do not consti<br>aler for actual vehicle availability, pricing | oles input by you. The calculated<br>tute an actual offer that can be<br>g and financing options. | \$614.47<br>MONTHLY | \$30,215.00<br>Amount financed | \$2,215.00<br>TAXES & FEES |

🛞 SmartPath

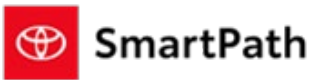

Build: January 22, 2023

| Trade Worksheet Updates |               |            |       |         |  |
|-------------------------|---------------|------------|-------|---------|--|
| Process Trade?          |               |            |       | Yes     |  |
| VIN 1                   | Year          | Make       | Model | Mileage |  |
| Vehicle Type            | Trade-In Type | Tool Value | ACV   |         |  |

- 1. VIN Decode has been added to the Trade worksheet. Enter a complete VIN and click the VIN Decode Icon. If available, the vehicle details will populate.
- 2. 'Vehicle Type' has been added to the Trade worksheet to enable more accurate tax and fee calculations. The default value selected will be SUV. The selection can be changed when a Trade-In is manually updated or added in Console. For Toyota and Lexus models, the below table provides guidance as it relates to vehicle type.

| Make  | Model                              | Туре |
|-------|------------------------------------|------|
| Lexus | СТ                                 | Car  |
| Lexus | ES                                 | Car  |
| Lexus | ES HYBRID                          | Car  |
| Lexus | GS                                 | Car  |
| Lexus | GS F                               | Car  |
| Lexus | GS HYBRID                          | Car  |
| Lexus | IS                                 | Car  |
| Lexus | IS C                               | Car  |
| Lexus | LC                                 | Car  |
| Lexus | LC CONVERTIBLE                     | Car  |
| Lexus | LC HYBRID                          | Car  |
| Lexus | LS                                 | Car  |
| Lexus | LS HYBRID                          | Car  |
| Lexus | RC                                 | Car  |
| Lexus | RC F                               | Car  |
| Lexus | GX                                 | SUV  |
| Lexus | LX                                 | SUV  |
| Lexus | NX                                 | SUV  |
| Lexus | NX HYBRID                          | SUV  |
| Lexus | NX PLUG-IN HYBRID ELECTRIC VEHICLE | SUV  |
| Lexus | RX                                 | SUV  |
| Lexus | RX HYBRID                          | SUV  |
| Lexus | RX PLUG-IN HYBRID ELECTRIC VEHICLE | SUV  |
| Lexus | RZ                                 | SUV  |
| Lexus | ТХ                                 | SUV  |
| Lexus | TX Hybrid                          | SUV  |
| Lexus | TX PLUG-IN HYBRID ELECTRIC VEHICLE | SUV  |
| Lexus | UX                                 | SUV  |
| Lexus | UX HYBRID                          | SUV  |

Build: January 22, 2023

| Toyota | Тасота                  | Truck |
|--------|-------------------------|-------|
| Toyota | Tundra                  | Truck |
| Toyota | Tundra Hybrid           | Truck |
| Toyota | 86                      | Car   |
| Toyota | Avalon                  | Car   |
| Toyota | Avalon Hybrid           | Car   |
| Toyota | Camry                   | Car   |
| Toyota | Camry Hybrid            | Car   |
| Toyota | Corolla                 | Car   |
| Toyota | Corolla Hatchback       | Car   |
| Toyota | Corolla Hybrid          | Car   |
| Toyota | Corolla iM              | Car   |
| Toyota | GR Corolla              | Car   |
| Toyota | GR Supra                | Car   |
| Toyota | Mirai                   | Car   |
| Toyota | Prius                   | Car   |
| Toyota | Prius <i>c<i></i></i>   | Car   |
| Toyota | Prius <i>v<i></i></i>   | Car   |
| Toyota | Prius Prime             | Car   |
| Toyota | Toyota Crown            | Car   |
| Toyota | Toyota Crown            | Car   |
| Toyota | Yaris                   | Car   |
| Toyota | Yaris Hatchback         | Car   |
| Toyota | Yaris iA                | Car   |
| Toyota | Yaris Liftback          | Car   |
| Toyota | 4Runner                 | SUV   |
| Toyota | bZ4X Electric motors    | SUV   |
| Toyota | C-HR                    | SUV   |
| Toyota | Corolla Cross           | SUV   |
| Toyota | Corolla Cross Hybrid    | SUV   |
| Toyota | Grand Highlander        | SUV   |
| Toyota | Grand Highlander Hybrid | SUV   |
| Toyota | Highlander              | SUV   |
| Toyota | Highlander Hybrid       | SUV   |
| Toyota | Land Cruiser            | SUV   |
| Toyota | RAV4                    | SUV   |
| Toyota | RAV4 Hybrid             | SUV   |
| Toyota | RAV4 Prime              | SUV   |
| Toyota | Sequoia                 | SUV   |
| Toyota | Sienna                  | SUV   |
| Toyota | Venza                   | SUV   |

3. The layout and order of the Trade fields have been updated with the addition of the 'Vehicle Type' field.

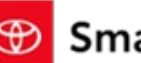

Build: January 22, 2023

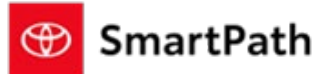

#### Opening Write-Ups with a Vehicle of Interest and a Trade in Pending Review or Trade Approved Status

Write-Ups in 'Pending Review' or 'Trade Approved' Status with a Vehicle of Interest and a Trade will now be able to be Priced in Console. Double click the write-up, or single click and select details in the Quick View Menu that opens to the right to open the write-up. You will be brought to the Trade worksheet. You can now click the 'Payment Grid' Worksheet. The Customer Information screen will open to confirm customer information. You can edit address information and select or update the Credit Score. First Name, Last Name, Email, and Phone cannot be updated in this screen.

Customer Information

| Select customer credit score and confirm i | nformation to estimate *Reg               | uired     |
|--------------------------------------------|-------------------------------------------|-----------|
| monthly payments.                          |                                           |           |
| First Name                                 | Last Name                                 |           |
|                                            |                                           |           |
| Email                                      | Phone                                     |           |
|                                            |                                           |           |
| Garage Address                             | City                                      |           |
| ×                                          | Saint Louis                               |           |
| County                                     | State                                     |           |
|                                            | MISSOURI                                  | ~         |
| ZIP Code *                                 | Credit Score *                            | $\square$ |
| 63141                                      | 690-719 (Great)                           | ~         |
|                                            | 720+ (Excellent)                          |           |
|                                            | 690-719 (Great)                           |           |
|                                            | 670-689 (Very Good)                       |           |
|                                            | 650-669 (Good)                            |           |
|                                            | 630-649 (Average)                         |           |
|                                            | 610-629 (Below Average)                   |           |
|                                            | 610-629 (Below Average)<br>580-609 (Poor) |           |
| DRAFT                                      | <580 (Very Poor)                          |           |

Once complete, you will be brought to the Payment Grid worksheet and the write-up status will update to a Draft of Write-Up Priced. It is not accessible in MST until you 'Send to Customer'. Your featured selections of Purchase Type, Terms, Down Payment, and Mileage from F&I Admin – Payment Grid Details will display. You will have access to all worksheets including the ability to Chat earlier in the write-up process.

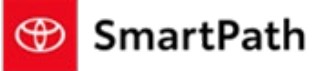

Build: January 22, 2023

#### Mileage for Certified and Used Vehicles on Vehicle Selection Page

| Search VIN/ Model Code/ Stock |                              |                                     |                    |
|-------------------------------|------------------------------|-------------------------------------|--------------------|
| All Q                         | New Certified Used           |                                     | showing 44 results |
| Filters                       | TOYOTA ×                     |                                     | Clear Filters      |
| Online Vehicles Only          |                              | 2016 TOYOTA COROLLA SPECIAL EDITION | 00.00.00           |
| Make                          | IMAGE NOT                    | 278 L 92328 A<br>78,532 mi          |                    |
| Select 💌                      | AVAILABLE                    | BLACK SAND PEARL                    | tood               |
| Year                          |                              | BLACK                               |                    |
| Select 🛛                      | (Dupais                      |                                     |                    |
| Vehicle Status                | 4                            | 2021 TOYOTA RAV4 XLE AWD SUV        |                    |
| Select 💌                      | A                            | 10,711 mi                           |                    |
| Price                         | C.                           | ICE CAP<br>BLACK                    | Uned               |
| \$7,991.00 \$53,338.00        | nindronduskinson 563.465.455 |                                     |                    |
| Mileage                       | CLENES<br>SA DE DAN CEN      |                                     |                    |
| 6,795 193,679                 |                              | 2AR M387927 A                       |                    |
| 00                            |                              | 173,586 mi                          |                    |
|                               | 8 · ·                        | DI ACY                              | Unid               |
|                               |                              |                                     | Cancel Select      |
| Bug F                         | ixes & Ad                    | ditional Enhancemen                 | ts                 |
|                               |                              |                                     |                    |
|                               |                              |                                     |                    |
| Misc Payment Grid             | Issues were r                | resolved                            |                    |
| Expiration Date Iss           | ues were reso                | blved                               |                    |
|                               |                              |                                     |                    |

## Reminders

### REMINDERS

To contact Premier Support

- By email: send a message to <a href="mailto:PremierCareTMNA@toyota.com">PremierCareTMNA@toyota.com</a>
- By phone: call 1-877-DLDAILY (1-877-353-2459), choose Option 2